My current MS Failover Clustering testing configuration looks as follow:

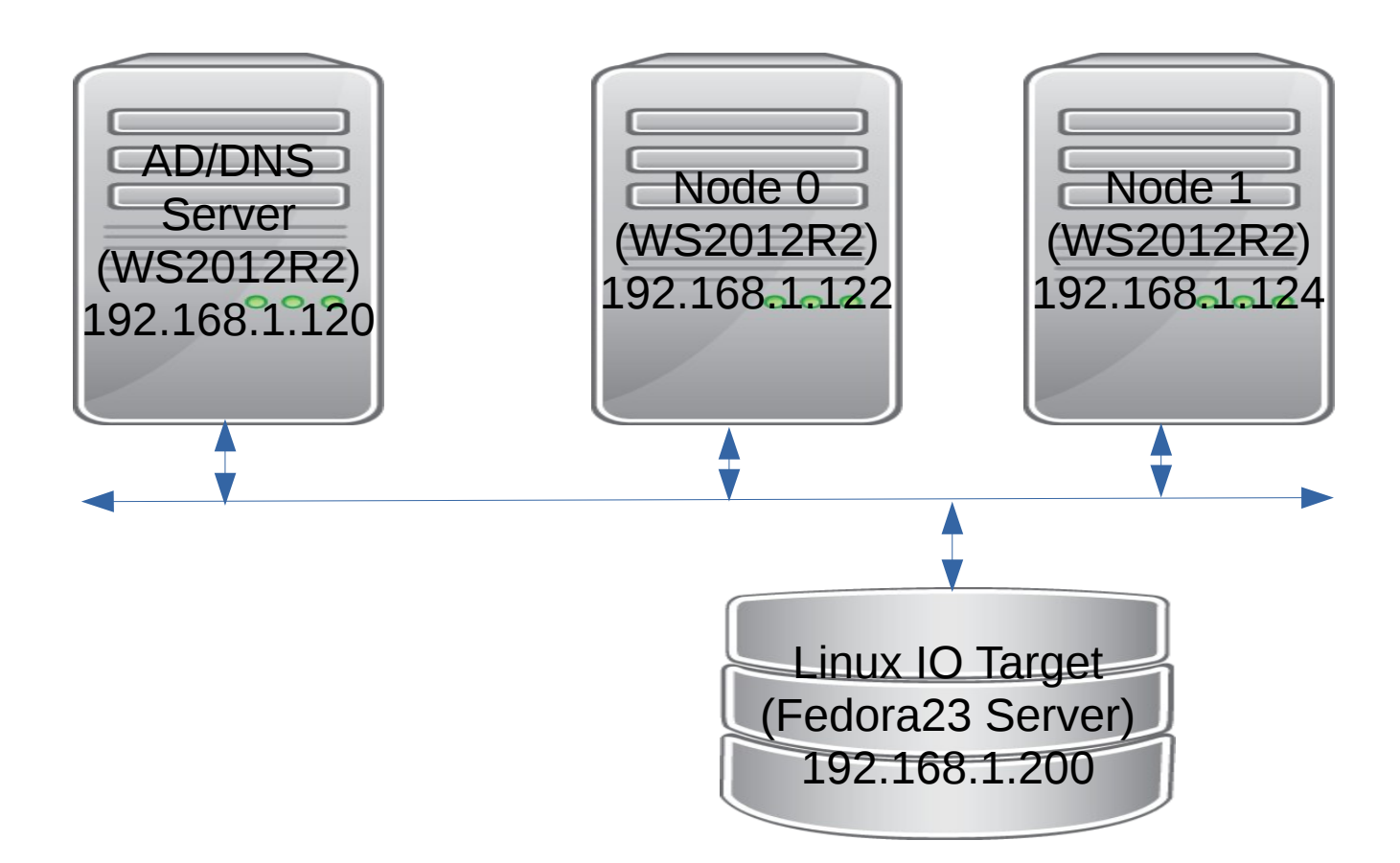

First of all we need to be sure that Linux -IO Target (LIO) has been installed. Try executing Linux-IO Target management shell "targetcli" and if it succeeded then we are fine. If not – go and install it.

Next we have to create and configure iSCSI backend. Here is how it looks on my system:

[vrozenfe@jack msfc]\$ targetcli targetcli shell version 2.1.fb42 Copyright 2011-2013 by Datera, Inc and others. For help on commands, type 'help'.

You are not root, disabling privileged commands.

| /> ls                                                             |                                    |
|-------------------------------------------------------------------|------------------------------------|
| 0- /                                                              |                                    |
| o- backstores                                                     | []                                 |
| o- block                                                          |                                    |
| o- fileio                                                         |                                    |
| o- disk01[/home/vrozenfe/work/images/disk01.ir                    | mg (10.0GiB) write-back activated] |
| o- pscsi                                                          | [Storage Objects: 0]               |
| o- ramdisk                                                        |                                    |
| 0- iscsi                                                          |                                    |
| o- iqn.2016-03.local.server:sas                                   |                                    |
| o- tpg1                                                           | [no-gen-acls, no-auth]             |
| 0- acls                                                           |                                    |
| o- iqn.2008-11.org.linux-kvm:5b959a7f-e33f-4229-97b4-da6fe8fb7062 |                                    |
| o- mapped_lun0                                                    | [lun0 fileio/disk01 (rw)]          |
| o- iqn.2008-11.org.linux-kvm:4c377bf7-23b1-3413-a3c1-bc9f5b32a344 |                                    |
| o- mapped_lun0                                                    | [lun0 fileio/disk01 (rw)]          |
|                                                                   |                                    |

| o- luns       |                                                         |
|---------------|---------------------------------------------------------|
| o- lun0       | [fileio/disk01 (/home/vrozenfe/work/images/disk01.img)] |
| o- portals    |                                                         |
| o- 0.0.0.0:32 | 50                                                      |
| o- loopback   |                                                         |
| o- vhost      | [Targets: 0]                                            |

There are a lot of usefull step-by-step information regarding to building iSCSI target with targetcli utility, one of them can be found here: <u>http://www.server-world.info/en/note?os=CentOS\_7&p=iscsi</u>

However there is one thing that probably requires some explanation. When we create ACLs we need to provide correct IQNs like:

iqn.2008-11.org.linux-kvm:5b959a7f-e33f-4229-97b4-da6fe8fb7062 and iqn.2008-11.org.linux-kvm:4c377bf7-23b1-3413-a3c1-bc9f5b32a344

where 'iqn.2008-11.org.linux-kvm:' is a default prefix that QEMU uses if the initiator name has not been specified, and "5b959a7f-e33f-4229-97b4-da6fe8fb7062 " or "5b959a7f-e33f-4229-97b4-da6fe8fb7062 " are the UUIDs associated with the relevant VMs. It is simply how the QEMU iSCSI layer builds INQ names by concatenating two strings.

Next we need to start working on Windows setup.

First of all we need to setup a AD/DNS Server. In my case I used a physical WS2012R2 system for this purpose, but it can be a VM as well. Then I created two WS2012R2 virtual machines. For the reference, please see below the contents of both command files I use for running my two-node failover clustering setup:

[vrozenfe@jack fc]\$ cat fc0.sh #!/bin/sh

IMG='/ws2012r2\_fc0.qcow2' QEMU=/home/vrozenfe/work/upstream/qemu/x86\_64-softmmu/qemu-system-x86\_64 DISC='iscsi://192.168.1.200:3260/iqn.2016-03.local.server:sas/0' VNC='-vnc 0.0.0.0:5'

sudo \$QEMU -cpu qemu64,+x2apic,family=0xf,hv\_vapic,hv\_spinlocks=0xfff,hv\_time -boot c -m
1G -smp 4,maxcpus=4,cores=2,threads=1,sockets=2 -usbdevice tablet -drive
file=/home/vrozenfe/work/images\$IMG,if=none,id=drive-ide0-0-

0,cache=off,werror=stop,rerror=stop -device ide-drive,bus=ide.0,unit=0,drive=drive-ide0-0-0,id=ide0-0-0,bootindex=1 -netdev tap,id=hostnet0 -device

e1000,netdev=hostnet0,mac=26:3A:42:3F:5B:70,id=net0 -boot dc -uuid 5b959a7f-e33f-4229-97b4da6fe8fb7062 -rtc-td-hack -global kvm-pit.lost\_tick\_policy=discard -monitor stdio -name FC0 -enable-kvm -vga cirrus \$VNC -drive

file=\$DISC,if=none,media=disk,format=raw,rerror=stop,werror=stop,readonly=off,aio=threads,cac he=none,cache.direct=on,id=drive-hotadd,serial=sas-test -device virtio-scsi-pci,id=scsi-hotadd -device scsi-block,drive=drive-hotadd,id=hotadd,bus=scsi-hotadd.0,bootindex=2 [vrozenfe@jack fc]\$ cat fc1.sh #!/bin/sh IMG='/ws2012r2\_fc1.qcow2' QEMU=/home/vrozenfe/work/upstream/qemu/x86\_64-softmmu/qemu-system-x86\_64 DISC='iscsi://192.168.1.200:3260/iqn.2016-03.local.server:sas/0' VNC='-vnc 0.0.0.0:7'

sudo \$QEMU -cpu qemu64,+x2apic,family=0xf,hv\_vapic,hv\_spinlocks=0xfff,hv\_time -boot c -m
1G -smp 4,maxcpus=4,cores=2,threads=1,sockets=2 -usbdevice tablet -drive
file=/home/vrozenfe/work/images\$IMG,if=none,id=drive-ide0-00,cache=off,werror=stop,rerror=stop -device ide-drive,bus=ide.0,unit=0,drive=drive-ide0-00,id=ide0-0-0,bootindex=1 -netdev tap,id=hostnet0 -device
e1000,netdev=hostnet0,mac=26:3A:42:3F:5B:72,id=net0 -boot dc -uuid 4c377bf7-23b1-3413-a3c1bc9f5b32a344 -rtc-td-hack -global kvm-pit.lost\_tick\_policy=discard -monitor stdio -name FC1
-enable-kvm -vga cirrus \$VNC -drive
file=\$DISC,if=none,media=disk,format=raw,rerror=stop,werror=stop,readonly=off,aio=threads,cac

```
he=none,cache.direct=on,id=drive-hotadd,serial=sas-test -device virtio-scsi-pci,id=scsi-hotadd
-device scsi-block,drive=drive-hotadd,id=hotadd,bus=scsi-hotadd.0,bootindex=2
```

Then we have specify network settings for both VM and add them to domain.

This is how Node0 network configuration looks like:

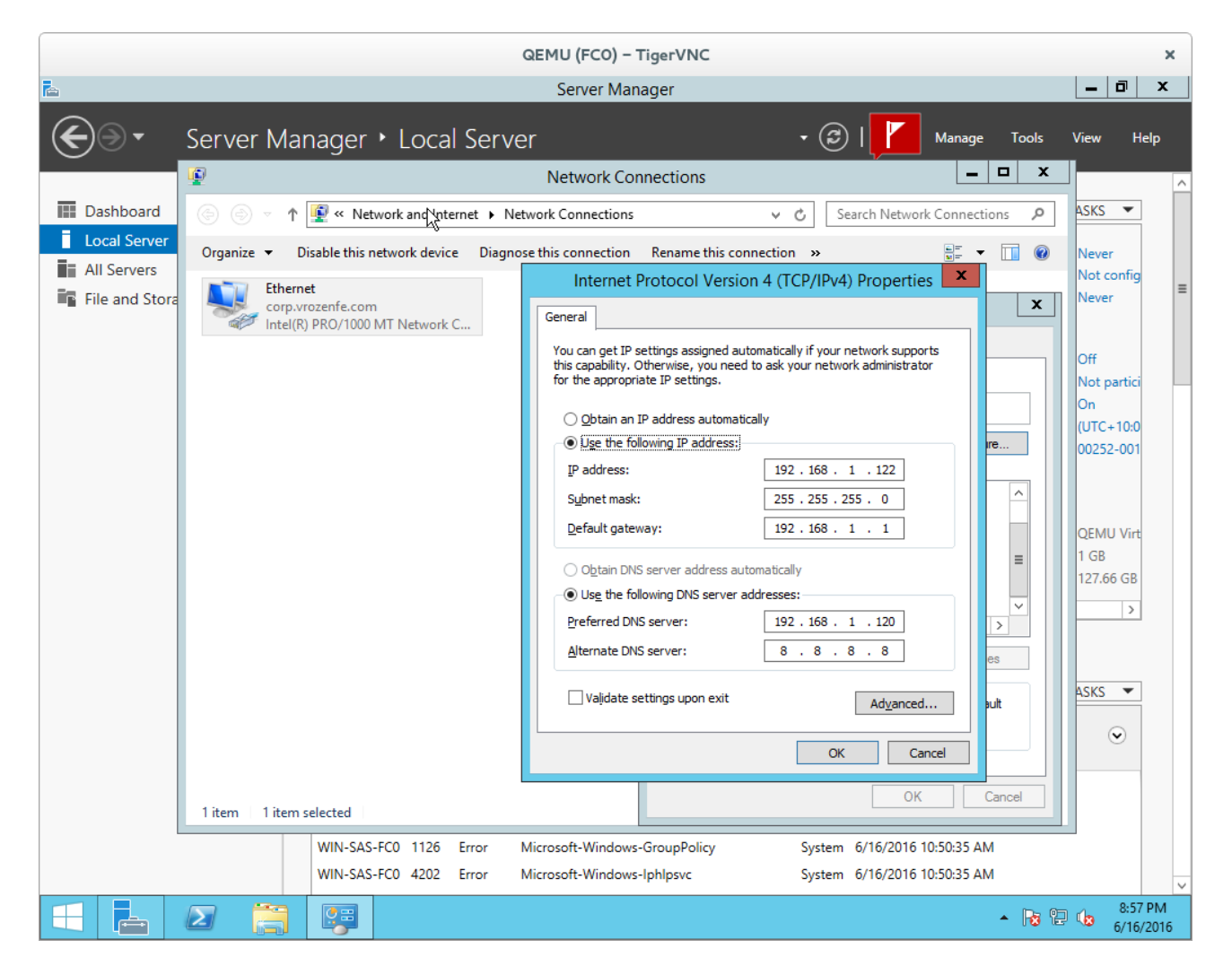

And finally we have to add Failover Clustering feature on both nodes:

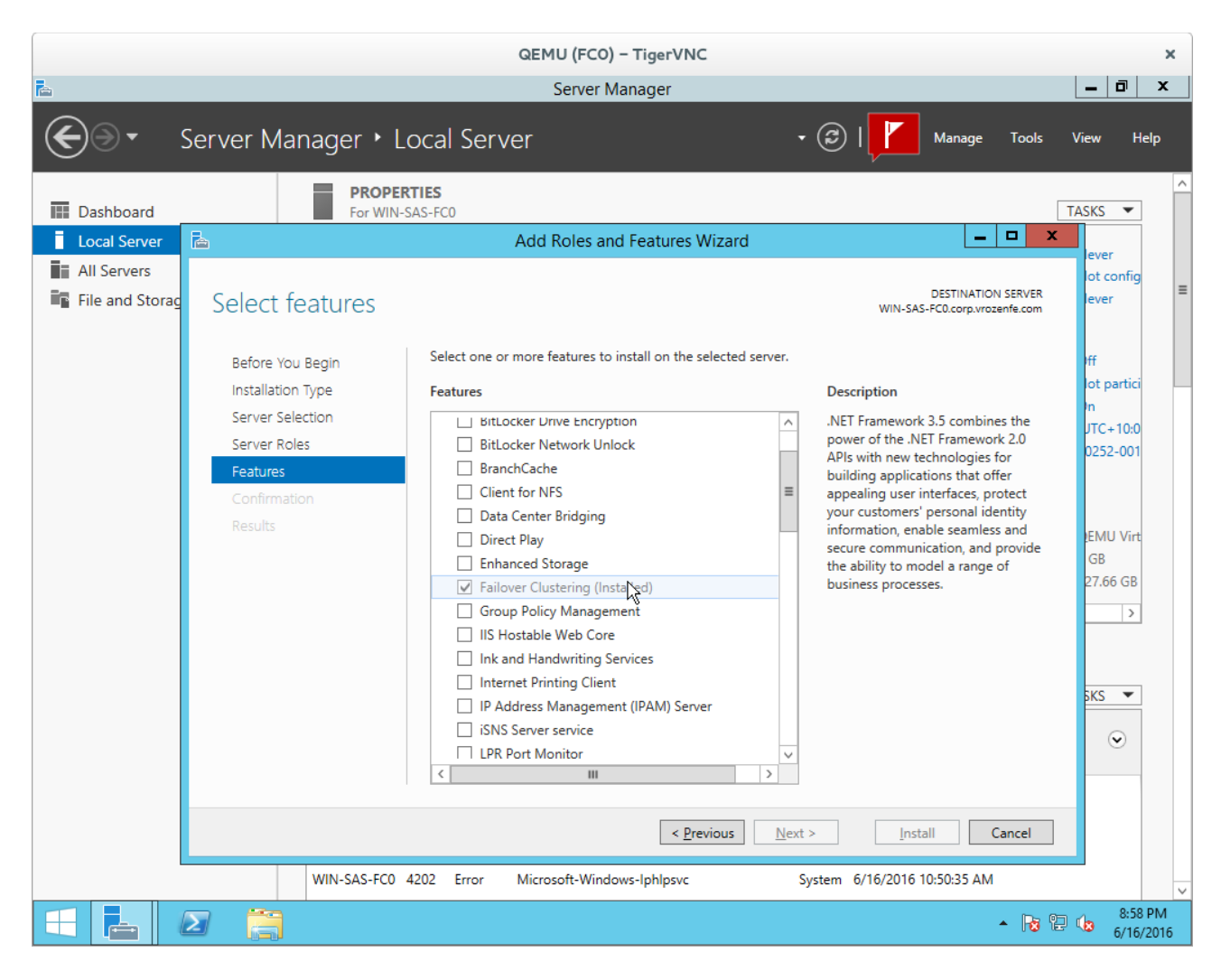

After that stage we should be able to start Faiover Clustering Validation Wizard.

|                                                                                                    |                                                                                                    | QEMU (FCO) – TigerVNC                                                                                     |                             |   | ×                                        |
|----------------------------------------------------------------------------------------------------|----------------------------------------------------------------------------------------------------|----------------------------------------------------------------------------------------------------|-----------------------------|---|------------------------------------------|
| 輼                                                                                                    |                                                                                                    | Failover Cluster Manager                                                                                  |                             |   | _ 🗆 X                                    |
| <u>F</u> ile <u>A</u> ction <u>V</u> iew <u>H</u> elp                                                                                                    |                                                                                                    |                                                                                                    |                             |   |                                          |
|                                                                                                    |                                                                                                    |                                                                                                    |                             |   |                                          |
| 📲 Failover Cluster Manager                                                                                                    | Failover Cluster Manager                                                                                                    |                                                                                                    |                             | ^ | Actions                                  |
|                                                                                                    | Create failover clusters, validate hardware for potential failover clusters, and perform configuration changes to<br>your failover clusters. |                                                                                                    |                             |   |                                          |
|                                                                                                    | <ul> <li>Overview</li> </ul>                                                                                                    |                                                                                                    |                             |   | Connect to Cluster                       |
|                                                                                                    | A failover cluster is a set of independ                                                                                                    | ent computers that work together to increase the availa                                                   | bility of server roles. The |   | View                                     |
|                                                                                                    | node begins to provide services. This                                                                                                    | s process is known as failover.                                                                           | ule nodes fails, another    |   | Q Refresh                                |
|                                                                                                    |                                                                                                    |                                                                                                    |                             |   | Properties                               |
|                                                                                                    | <ul> <li>Clusters</li> </ul>                                                                                                    |                                                                                                    |                             |   | ? Help                                   |
|                                                                                                    | Name                                                                                                    | Role Status                                                                                               | Node Status                 |   |                                          |
| No items found.  No items found.  Management To begin to use failover clustering, first validate your hardware configuration, and then create a cluster. After these |                                                                                                    |                                                                                                    |                             | = |                                          |
|                                                                                                    |                                                                                                    |                                                                                                    |                             |   |                                          |
|                                                                                                    | steps are complete, you can manage<br>running Windows Server 2012 R2, W                                                                      | the cluster. Managing a cluster can include copying rol<br>indows Server 2012, or Windows Server 2008 R2. | les to it from a cluster    |   |                                          |
|                                                                                                    | Validate Configuration                                                                                                    |                                                                                                    |                             |   |                                          |
|                                                                                                    | Create Cluster                                                                                                    |                                                                                                    |                             | н |                                          |
|                                                                                                    | Connect to Cluster                                                                                                    |                                                                                                    |                             |   |                                          |
|                                                                                                    |                                                                                                    |                                                                                                    |                             |   |                                          |
|                                                                                                    | <ul> <li>More Information</li> </ul>                                                                                                    |                                                                                                    |                             | ~ |                                          |
| This action launches the validation w                                                                                                    | izard, which guides you through the                                                                                                    | process of testing the hardware configuration for a                                                       | cluster.                    |   |                                          |
|                                                                                                    |                                                                                                    |                                                                                                    |                             |   | ▲ 100 100 100 100 100 100 100 100 100 10 |

We have to start with "Validate Configuration" option.

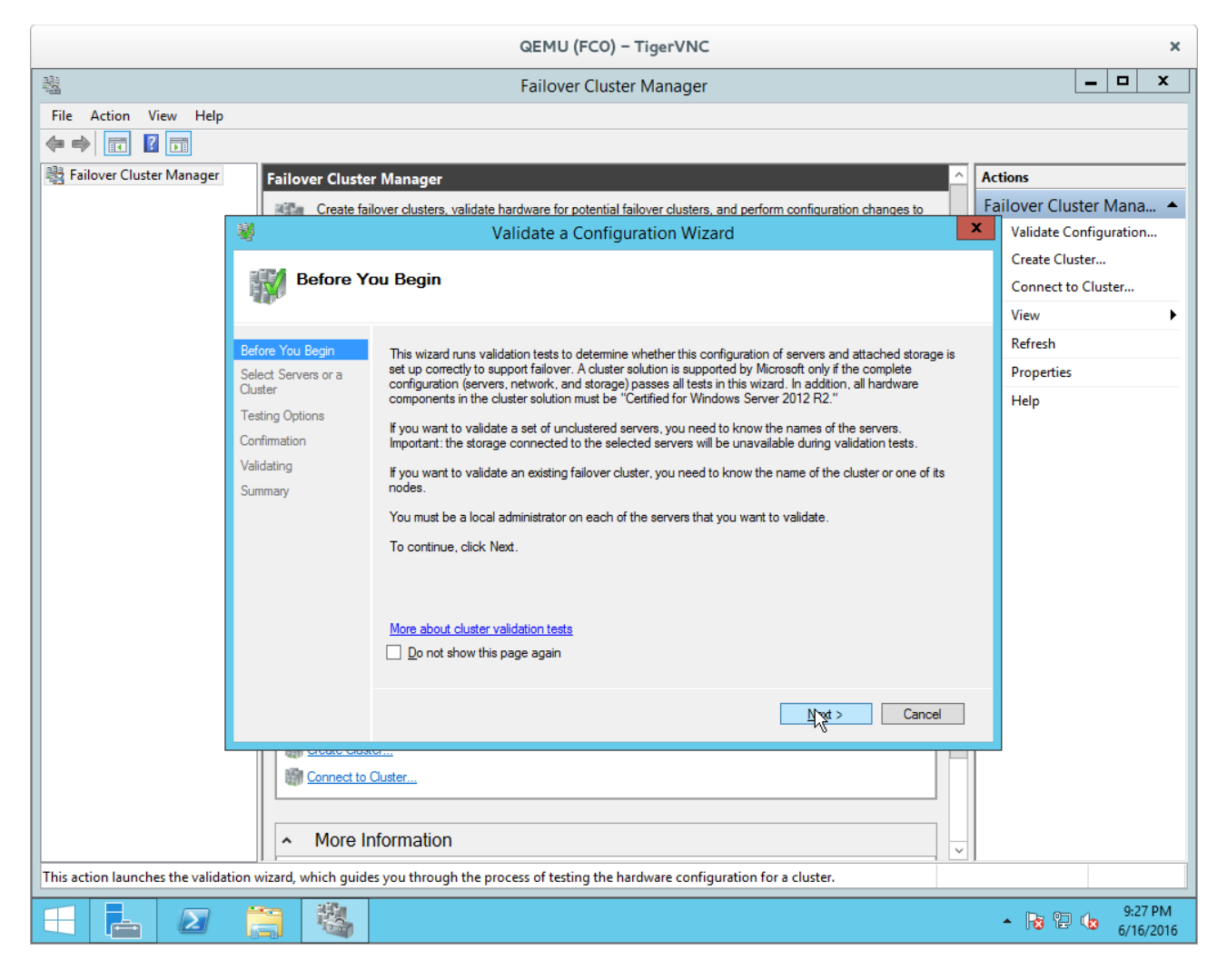

Press "Next"

|                                       |                                              | QEMU (FCO) – TigerVNC                                                                                   | ×                                    |
|---------------------------------------|----------------------------------------------|----------------------------------------------------------------------------------------------------|--------------------------------------|
| B2                                    |                                              | Failover Cluster Manager                                                                                | _ 🗆 X                                |
| File Action View Help                 |                                              |                                                                                                    |                                      |
| 📲 Failover Cluster Manager            | Failover Cluster                             | Manager 🔷 🗛                                                                                             | ctions                               |
|                                       | Kille Create failo                           | ver clusters, validate hardware for potential failover clusters, and perform configuration changes to F | ailover Cluster Mana 🔺               |
|                                       |                                              | Validate a Configuration Wizard                                                                         | Validate Configuration               |
|                                       | Select Ser                                   | vers or a Cluster                                                                                       | Create Cluster<br>Connect to Cluster |
|                                       |                                              |                                                                                                    | View 🕨                               |
| Befo                                  | ore You Begin                                | To validate a set of servers, add the names of all the servers.                                         | Refresh                              |
| Selection                             | ect Servers or a<br>ster                     | to test an existing cluster, add the name of the cluster of one of its hodes.                           | Properties                           |
| Test<br>Conf<br>Valid<br>Sum          | ting Options<br>firmation<br>dating<br>nmary | Enter name: Selected servers: Add Remove                                                                | Help                                 |
|                                       | Connect to Cl                                | iormation                                                                                               |                                      |
| This action launches the validation w | vizard, which guides                         | you through the process of testing the hardware configuration for a cluster.                            |                                      |
|                                       |                                              |                                                                                                    | ▲ 🕞 🔁 🅼 9:27 PM<br>6/16/2016         |

Go to "Browser".

|                                  | QEMU (FCO) – TigerVNC                                                                                             | ×                            |
|----------------------------------|----------------------------------------------------------------------------------------------------|------------------------------|
| <u>u</u>                         | Failover Cluster Manager                                                                                          | _ 🗆 X                        |
| File Action View Help            |                                                                                                    |                              |
|                                  |                                                                                                    |                              |
| 📲 Failover Cluster Manager       | Failover Cluster Manager                                                                                          | ctions                       |
|                                  | Create failover clusters, validate hardware for potential failover clusters, and perform configuration changes to | ailover Cluster Mana 🔺       |
|                                  | Validate a Configuration Wizard                                                                                   | Validate Configuration       |
|                                  | Select Computers                                                                                                  | Create Cluster               |
|                                  | Select this object type:                                                                                          | View                         |
|                                  | Computers Qbject Types                                                                                            | Refresh                      |
|                                  | From this location:                                                                                               | Properties                   |
|                                  |                                                                                                    | Help                         |
|                                  | Enter the object names to select (examples): Browse Browse                                                        |                              |
|                                  | Add                                                                                                    |                              |
|                                  | Remove                                                                                                    |                              |
|                                  | Advancerty OK Cancel                                                                                              |                              |
|                                  |                                                                                                    |                              |
|                                  |                                                                                                    |                              |
|                                  |                                                                                                    |                              |
|                                  |                                                                                                    |                              |
|                                  |                                                                                                    |                              |
|                                  | Previous North Canad                                                                                              |                              |
|                                  |                                                                                                    |                              |
|                                  | Connect to Cluster                                                                                                | -                            |
|                                  |                                                                                                    |                              |
|                                  | Mara lafamaalian                                                                                                  |                              |
|                                  |                                                                                                    |                              |
| This action launches the validat | tion wizard, which guides you through the process of testing the hardware configuration for a cluster.            |                              |
|                                  |                                                                                                    | ▲ 😼 🔁 🍁 9:28 PM<br>6/16/2016 |

"Advanced".

|                                                   | QEMU (FCO) – TigerVNC                                                      | ×                                            |  |
|---------------------------------------------------|----------------------------------------------------------------------------|----------------------------------------------|--|
|                                                   | Failover Cluster Manager                                                   |                                              |  |
| File Action View Help                             |                                                                            |                                              |  |
|                                                   |                                                                            |                                              |  |
| Failover Cluster Manager Failover Cluster Manager |                                                                            | Actions                                      |  |
| Create failover clusters, validat                 | e hardware for potential failover clusters, and perform configuration char | nges to Failover Cluster Mana 🔺              |  |
| S                                                 | elect Computers                                                            | Validate Configuration                       |  |
|                                                   |                                                                            | Create Cluster                               |  |
| Select this object type:                          | Object Types                                                               | Connect to Cluster                           |  |
| From this location:                               |                                                                            | View P                                       |  |
| corp.vrozenfe.com                                 | Locations                                                                  | Retresh                                      |  |
| Common Queries                                    |                                                                            | Help                                         |  |
| Name:                                             | Columns                                                                    | Browse                                       |  |
| Starts with V                                     |                                                                            | Add                                          |  |
| Description: Starts with V                        | - Find 200                                                                 | Remove                                       |  |
|                                                   | Stop                                                                       | Neniove                                      |  |
| Non expiring password                             | ~~ I                                                                       |                                              |  |
| Days since last logon: 🗸 🗸                        | +                                                                          |                                              |  |
|                                                   |                                                                            |                                              |  |
|                                                   | OK Cancel                                                                  |                                              |  |
| Search res <u>u</u> ts:                           |                                                                            |                                              |  |
| Ivane in Folder                                   |                                                                            |                                              |  |
|                                                   |                                                                            | Cancel                                       |  |
|                                                   |                                                                            |                                              |  |
|                                                   |                                                                            |                                              |  |
|                                                   |                                                                            |                                              |  |
|                                                   |                                                                            |                                              |  |
| This action launches the validatio                |                                                                            |                                              |  |
|                                                   |                                                                            | 9-28 PM                                      |  |
|                                                   |                                                                            | ▲ 13 12 10 100 100 100 100 100 100 100 100 1 |  |

Let the Wizard to find the relevant candidates.

| QEMU (FCO) – TigerVNC ×                                                          |                                                            |  |  |  |
|----------------------------------------------------------------------------------|------------------------------------------------------------|--|--|--|
| Bailover Cluster Manager                                                         | _ <b>D</b> X                                               |  |  |  |
| File Action View Help                                                            |                                                            |  |  |  |
|                                                                                  |                                                            |  |  |  |
| Bailover Cluster Manager                                                         | Actions                                                    |  |  |  |
| Create failover clusters, validate hardware for potential failover clusters, and | d perform configuration changes to Failover Cluster Mana A |  |  |  |
| Select Computers                                                                 | Validate Configuration                                     |  |  |  |
| Select this object tops:                                                         | Create Cluster                                             |  |  |  |
| Computers Qbject                                                                 | Types                                                      |  |  |  |
| From this location:                                                              | Refresh                                                    |  |  |  |
| corp.vrozenfe.com                                                                | tions Properties                                           |  |  |  |
| Common Queries                                                                   | Help                                                       |  |  |  |
| Name: Starts with ✓                                                              | Columns Browse                                             |  |  |  |
| Description: Starts with V                                                       | Find Now Add                                               |  |  |  |
|                                                                                  | Stop                                                       |  |  |  |
| Non expiring password                                                            |                                                            |  |  |  |
| Davs since last logon:                                                           | <i>Ş</i>                                                   |  |  |  |
|                                                                                  |                                                            |  |  |  |
|                                                                                  |                                                            |  |  |  |
| Search results:                                                                  | Cancel                                                     |  |  |  |
| Name In Folder                                                                   |                                                            |  |  |  |
| INVERVER corp.vrozenfe.c                                                         | Cancel                                                     |  |  |  |
| WIN-SAS-FC0 corp.vrozenfe.c                                                      |                                                            |  |  |  |
| WIN-SAS-FC1 corp.vrozente.c                                                      |                                                            |  |  |  |
|                                                                                  |                                                            |  |  |  |
|                                                                                  |                                                            |  |  |  |
|                                                                                  |                                                            |  |  |  |
| This action launches the validatio                                               |                                                            |  |  |  |
|                                                                                  | ► 🕞 🔁 📭 9:28 PM<br>6/16/2016                               |  |  |  |

And choose our two nodes.

|                                                                                                    | QEMU (FCO) – TigerVNC                                                                                             | ×                                        |  |
|----------------------------------------------------------------------------------------------------|----------------------------------------------------------------------------------------------------|------------------------------------------|--|
| <u>a</u>                                                                                                    | Failover Cluster Manager                                                                                          | _ 🗆 X                                    |  |
| File Action View Help                                                                                                    |                                                                                                    |                                          |  |
|                                                                                                    |                                                                                                    |                                          |  |
| 📲 Failover Cluster Manager                                                                                                    | Failover Cluster Manager 🛆 🗛                                                                                      | ctions                                   |  |
| Г                                                                                                    | Create failover clusters, validate hardware for potential failover clusters, and perform configuration changes to | ailover Cluster Mana 🔺                   |  |
|                                                                                                    | Validate a Configuration Wizard                                                                                   | Validate Configuration                   |  |
|                                                                                                    | Select Computers                                                                                                  | Connect to Cluster                       |  |
|                                                                                                    | Select this object type:                                                                                          | View •                                   |  |
|                                                                                                    | Computers Qbject Types                                                                                            | Refresh                                  |  |
|                                                                                                    | From this location:<br>corp.vrozenfe.com                                                                          | Properties                               |  |
|                                                                                                    | Enter the object names to select (examples):                                                                      | Help                                     |  |
|                                                                                                    | WIN-SAS-FC1 Qheck Names                                                                                           |                                          |  |
|                                                                                                    | Add                                                                                                    |                                          |  |
|                                                                                                    | Remove Remove                                                                                                    |                                          |  |
|                                                                                                    |                                                                                                    |                                          |  |
|                                                                                                    |                                                                                                    |                                          |  |
|                                                                                                    |                                                                                                    |                                          |  |
|                                                                                                    |                                                                                                    |                                          |  |
|                                                                                                    |                                                                                                    |                                          |  |
|                                                                                                    |                                                                                                    |                                          |  |
|                                                                                                    | < Previous Next > Cancel                                                                                          |                                          |  |
| L                                                                                                    |                                                                                                    |                                          |  |
|                                                                                                    | Connect to Cluster                                                                                                |                                          |  |
|                                                                                                    |                                                                                                    |                                          |  |
|                                                                                                    | More Information                                                                                                  |                                          |  |
| This action launches the validation wizard, which guides you through the process of testing the hardware configuration for a cluster. |                                                                                                    |                                          |  |
|                                                                                                    |                                                                                                    | ▲ 100 100 100 100 100 100 100 100 100 10 |  |

|                                                                                                    |                                                                                          | QEMU (FCO) – TigerVNC                                                                                                    | ×                                |  |
|----------------------------------------------------------------------------------------------------|------------------------------------------------------------------------------------------|----------------------------------------------------------------------------------------------------|----------------------------------|--|
| 븮                                                                                                    |                                                                                          | Failover Cluster Manager                                                                                                    | _ 🗆 X                            |  |
| File     Action     View     Help       Image: State of the state of the state of | Failover Cluster Mana                                                                    | ger A sters, validate hardware for potential failover clusters, and perform configuration changes to                                   | ctions<br>ailover Cluster Mana ▲ |  |
|                                                                                                    |                                                                                          | Validate a Configuration Wizard                                                                                                    |                                  |  |
|                                                                                                    | Select Servers or a Cluster                                                              |                                                                                                    |                                  |  |
|                                                                                                    |                                                                                          |                                                                                                    | View                             |  |
|                                                                                                    | Before You Begin To va<br>Select Servers or a                                            | lidate a set of servers, add the names of all the servers.<br>st an existing cluster, add the name of the cluster or one of its nodes. | Properties                       |  |
|                                                                                                    | Cluster<br>Testing Options Entern<br>Confirmation Select<br>Validating Select<br>Summary | name:                                                                                                    | Help                             |  |
|                                                                                                    | Connect to Cluster      More Informa                                                     | tion                                                                                                    |                                  |  |
| This action launches the valida                                                                                                    | ion wizard, which guides you th                                                          | rough the process of testing the hardware configuration for a cluster.                                                                 | 0.20 PM                          |  |
|                                                                                                    |                                                                                          |                                                                                                    | ▲ 😼 🖳 🌆 5/16/2016                |  |

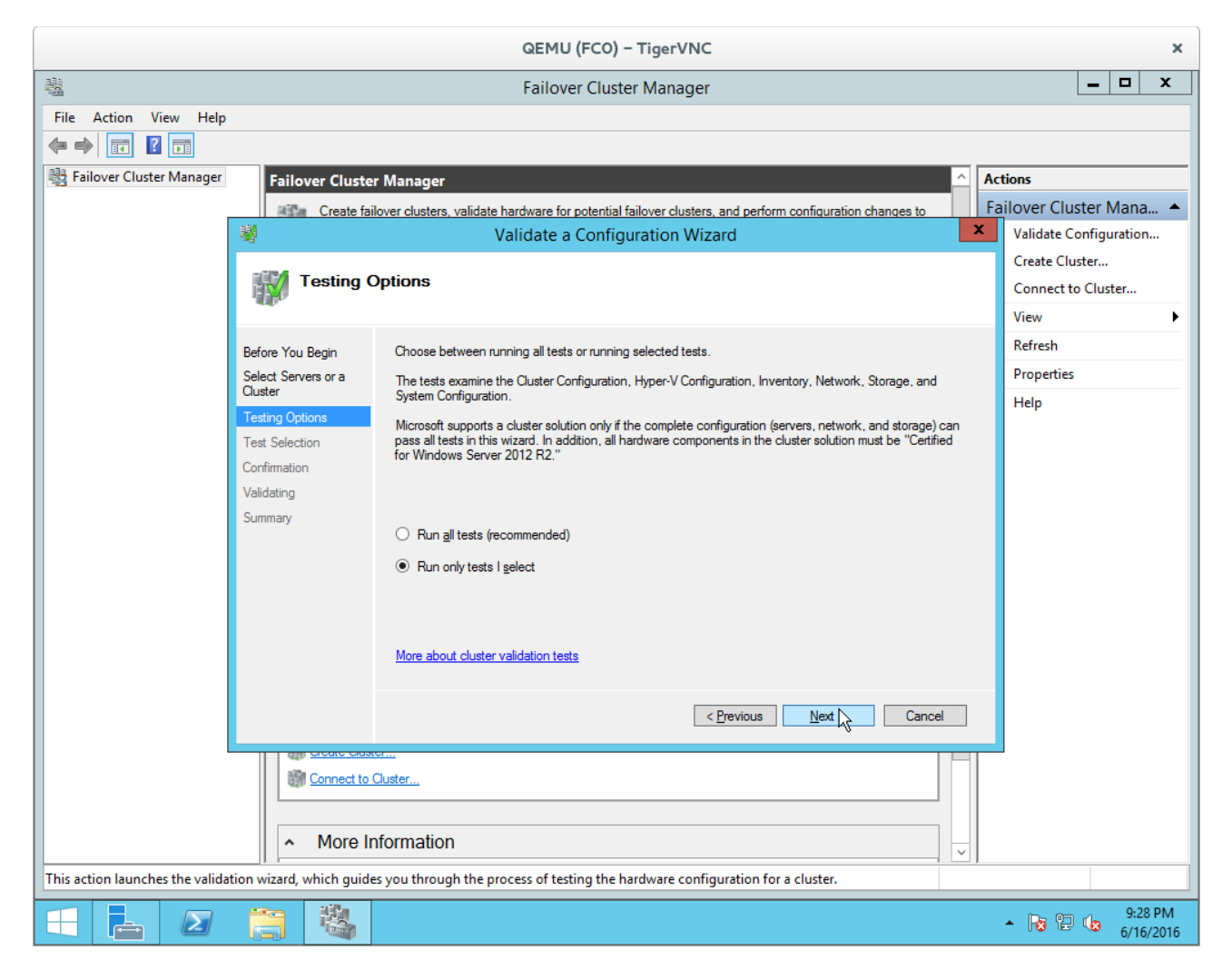

Run only selected tests this time.

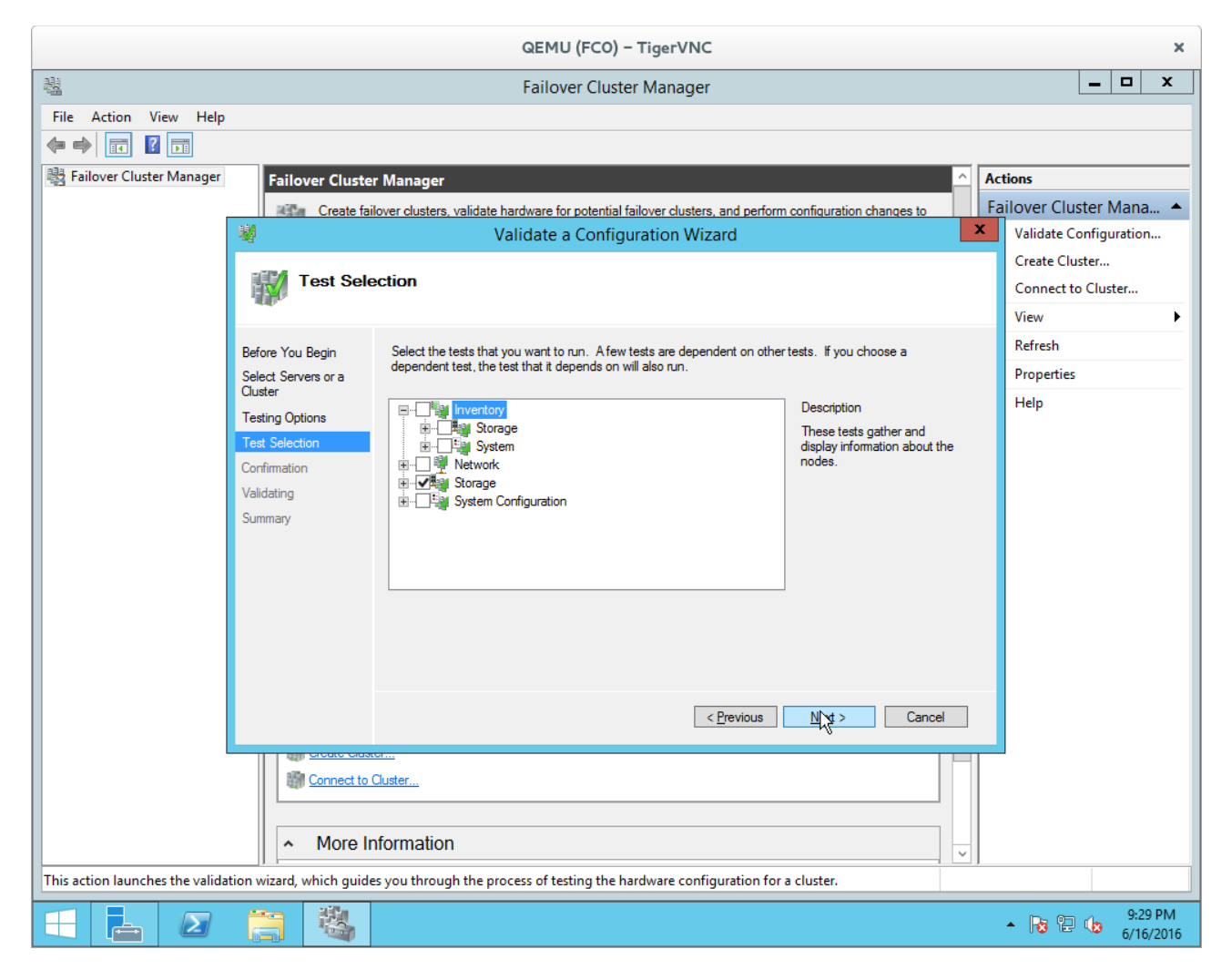

Disable all options except for "Storage".

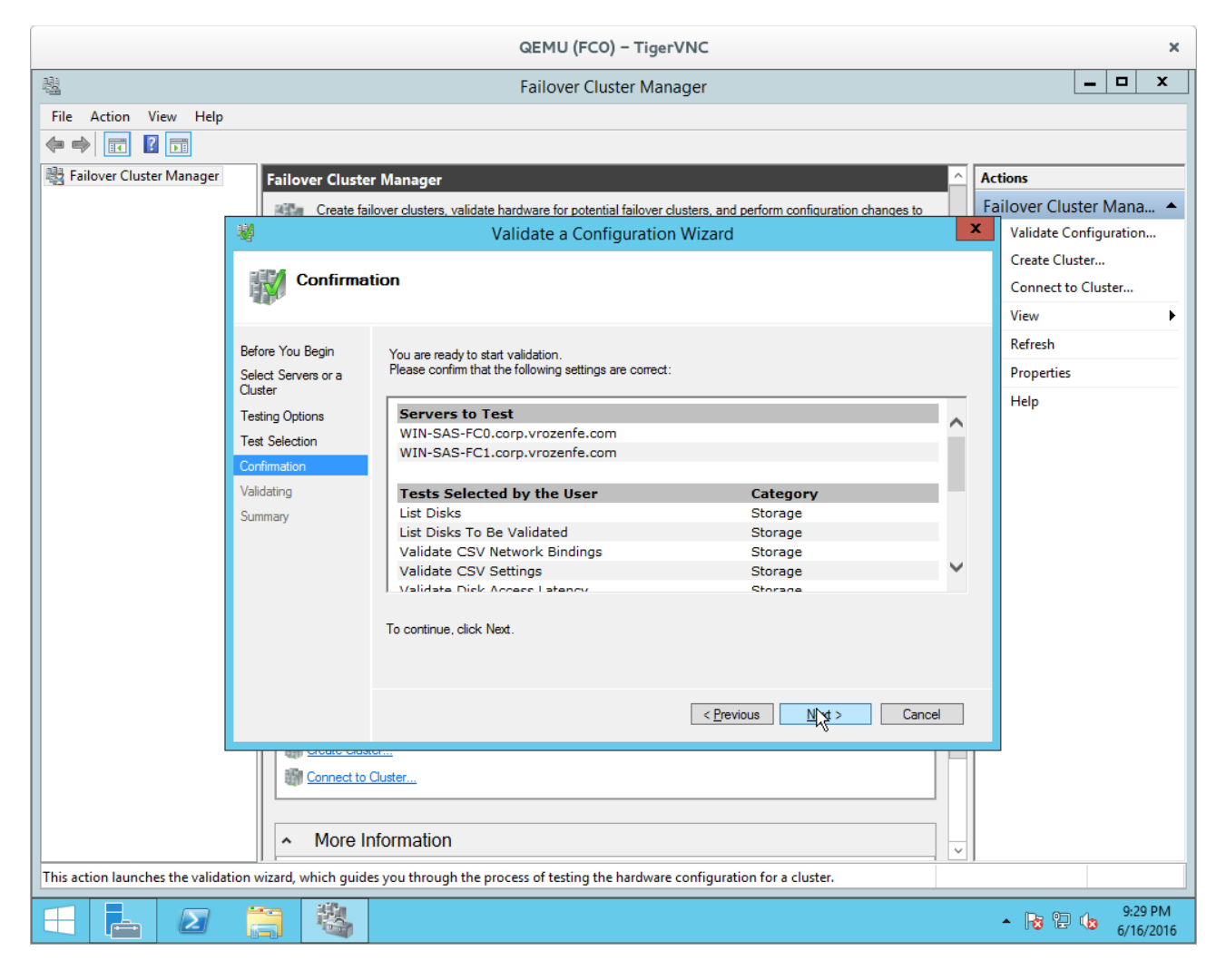

Run the test.

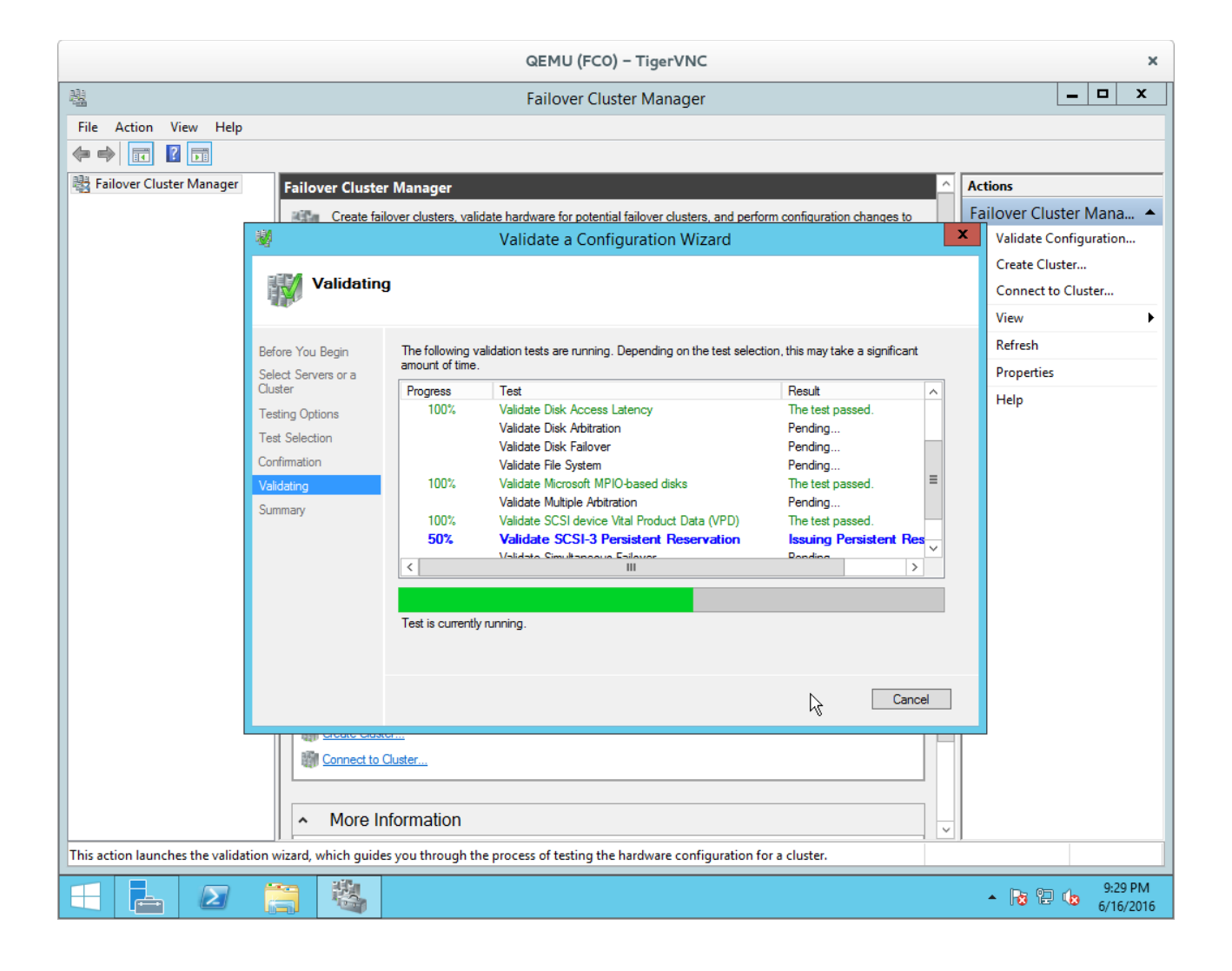

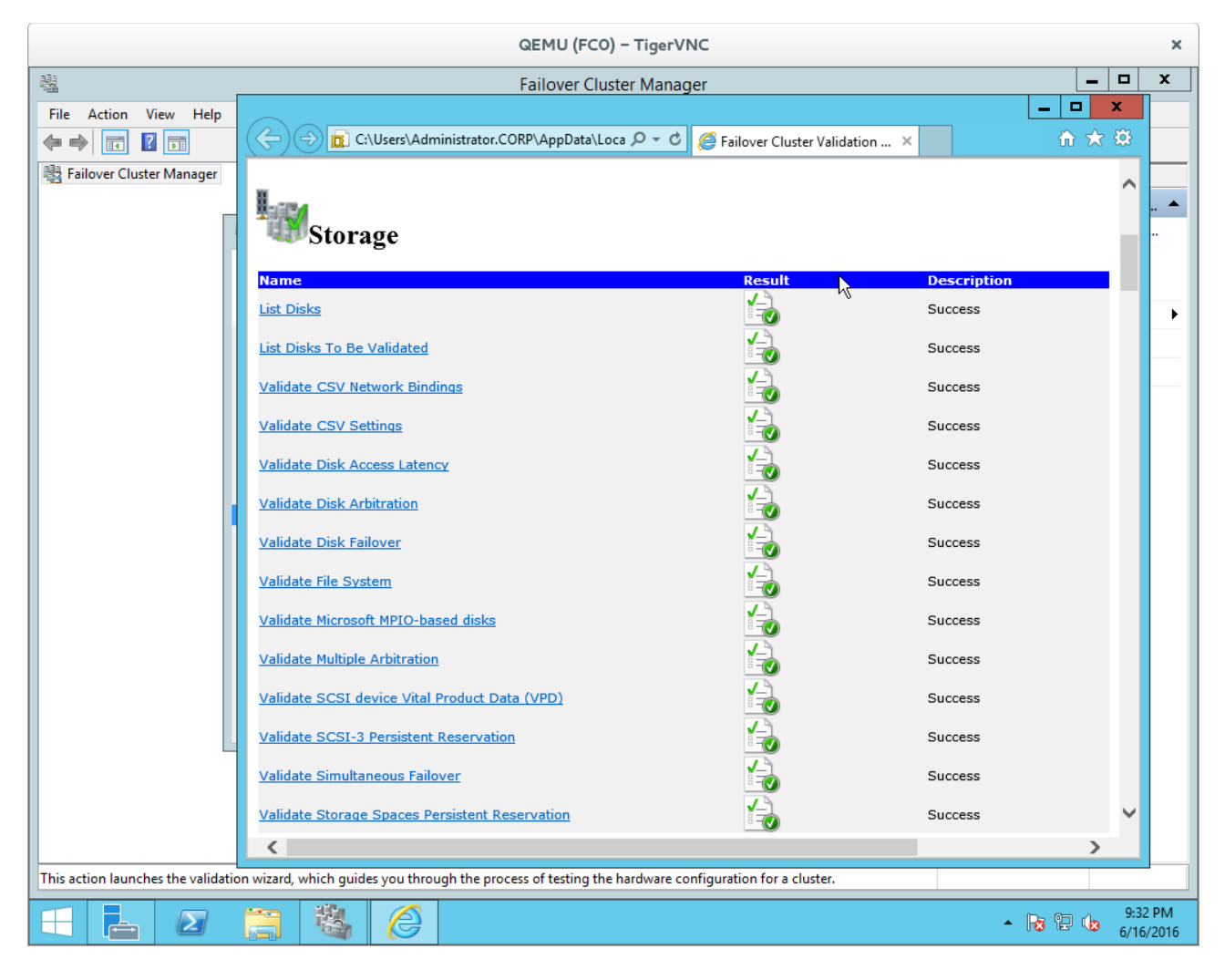

And get results.